# Welcome to myTNB

- myTNB Registration
- Add new account
- GET Subscription

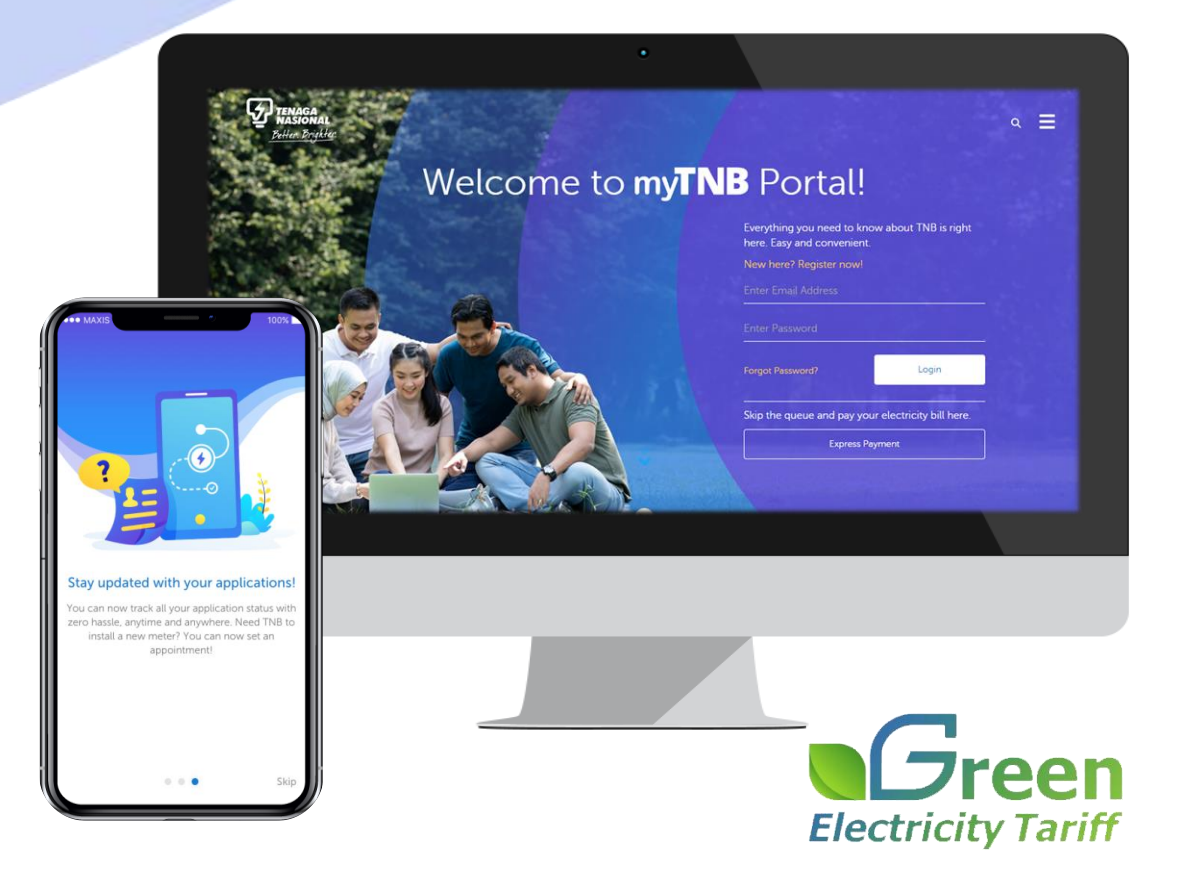

# To begin with new user registration via myTNB Portal...

## **myTNB** Portal

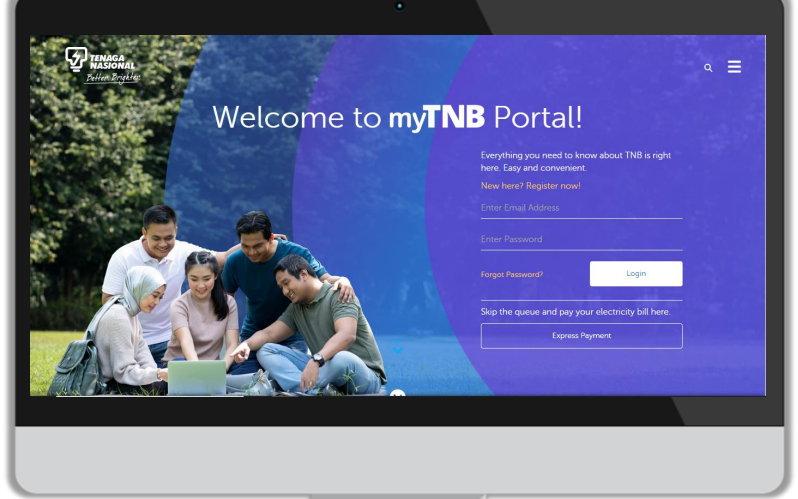

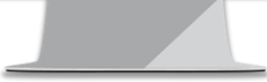

## You'll start from:

www.mytnb.com.my

#### **New User Registration – myTNB Portal**

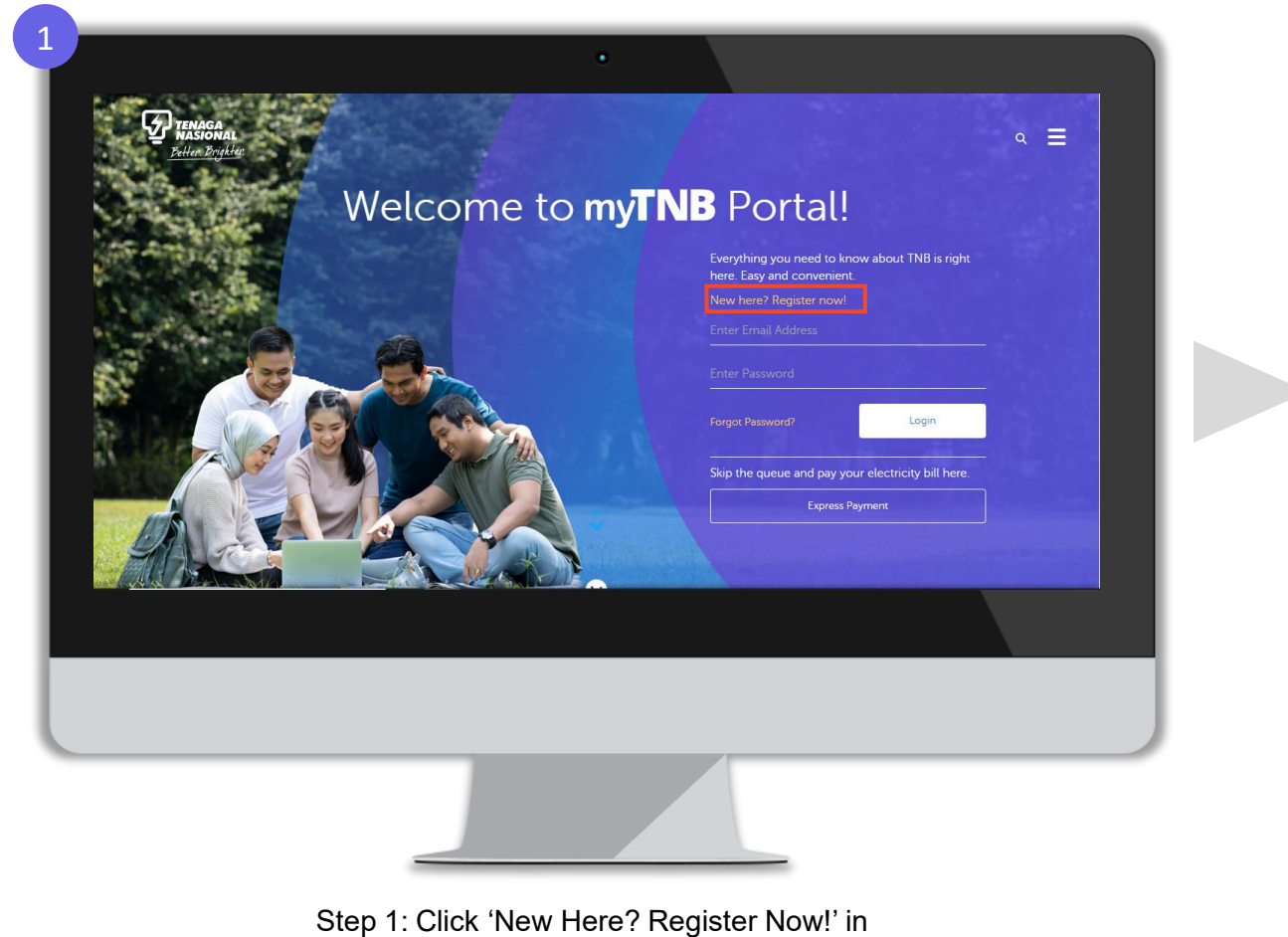

the landing page

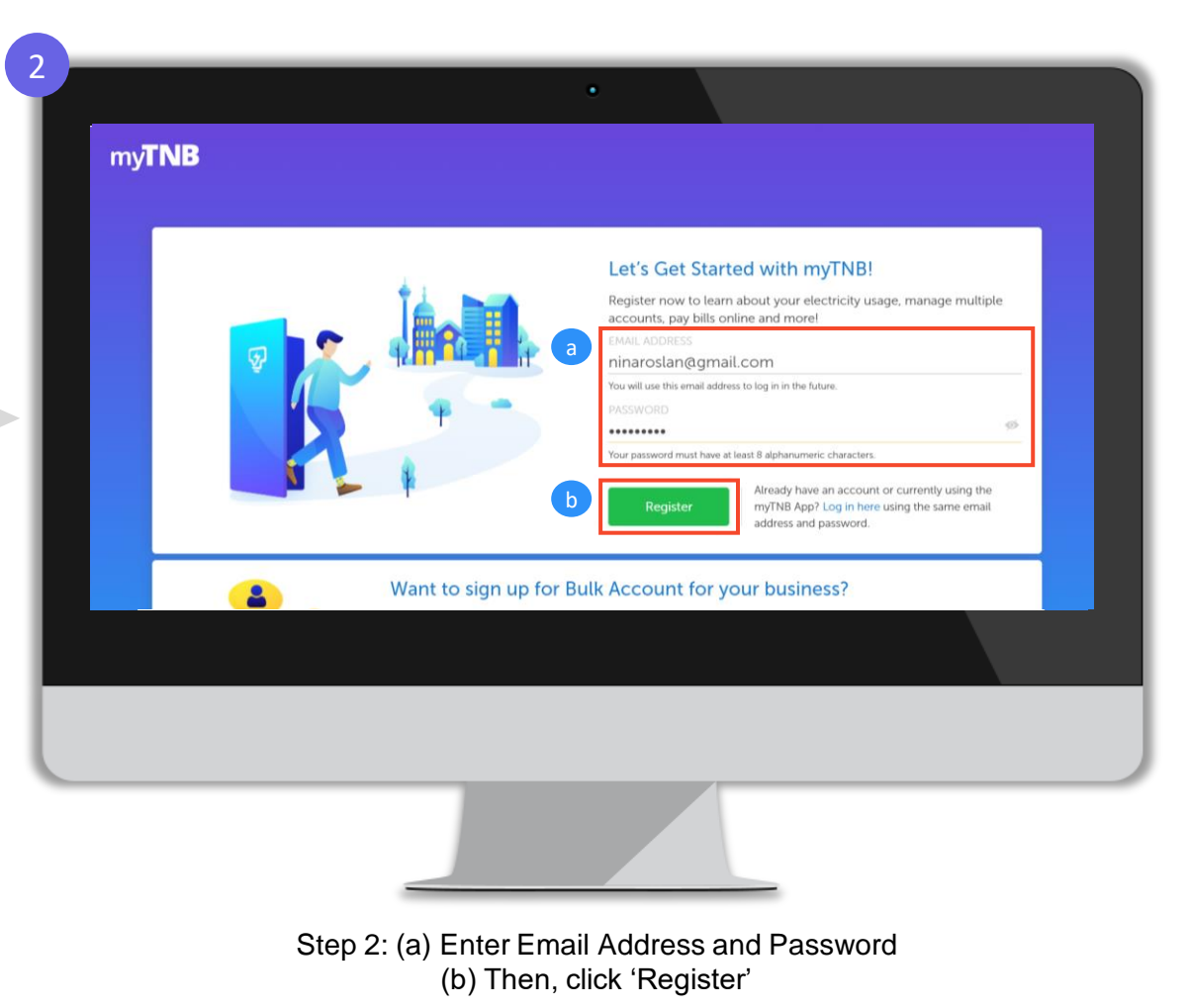

#### **New User Registration – myTNB Portal**

| Awesome! One last thing,<br>Please provide us your personal details so that we can get to know you better.                                                                         |
|----------------------------------------------------------------------------------------------------|
| MyKad •<br>IDENTIFICATION TYPE<br>MyKad •<br>IDENTIFICATION NUMBER<br>950812-10-8975<br>We'll use this identification to help you set up your account.<br>MOBILE NO<br>• 196680068 |
| b By registering. I have read and agreed to the Terms and Conditions.                                                                                                    |
|                                                                                                    |

| get to know you better.                                                                   |
|-------------------------------------------------------------------------------------------|
| We have sent a 6 digit code to your mobile number<br>+60196680068. Please enter it below. |
| Back Create My Account                                                                    |

Step 3: (a) Enter Name, ID Type (MyKad, Army/Police ID, Passport), ID Number and Mobile Number (b) Then, tick on 'By registering, I have read and agreed to the Terms and Conditions' box (c) Click 'Create my Account' Step 4: Enter OTP sent to mobile number provided in registration form

#### **New User Registration – myTNB Portal**

| my <b>TNB</b> |                                                                                                    |  |
|---------------|----------------------------------------------------------------------------------------------------|--|
|               | Awesome! One last thing,                                                                                                    |  |
|               | Constant Constant Co |  |
|               |                                                                                                    |  |
|               |                                                                                                    |  |

Step 5: myTNB account is now successfully created after completion of OTP validation

What's Next? Once myTNB account is successfully created, you will need to perform email verification process to activate your myTNB account

#### **Email Verification – myTNB Portal**

Once myTNB account has been created, users must complete email verification in order to activate myTNB account

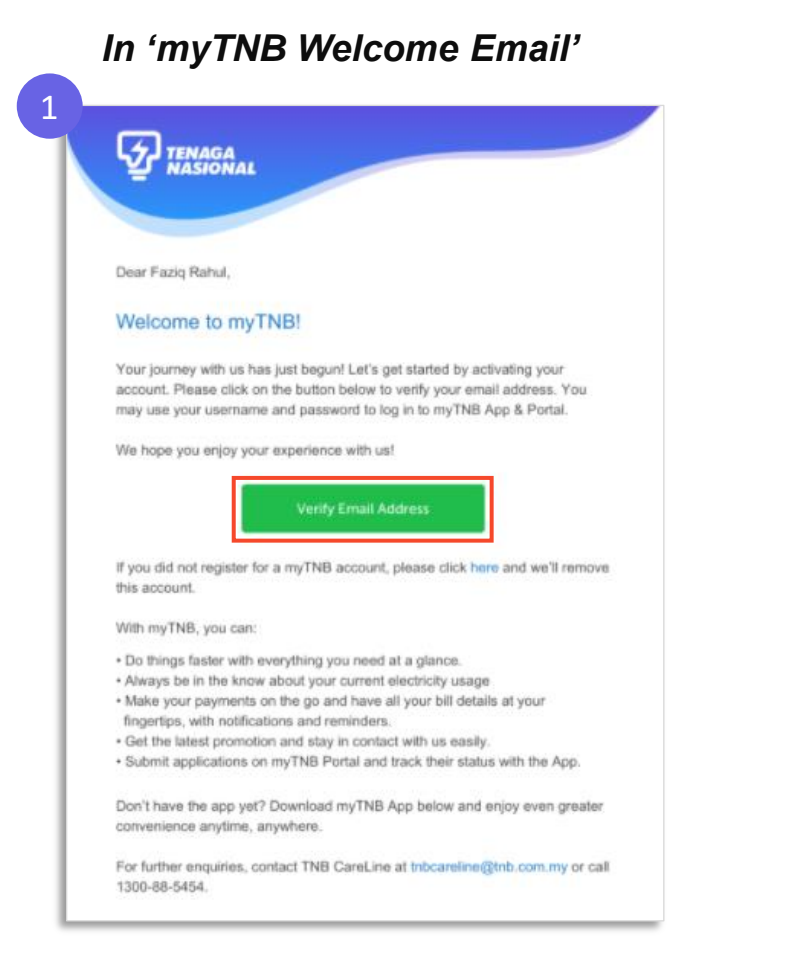

Step 1: Once myTNB account has been created, this myTNB Welcome email will be sent to email address provided in registration form. To verify your email address, click 'Verify Email Address'

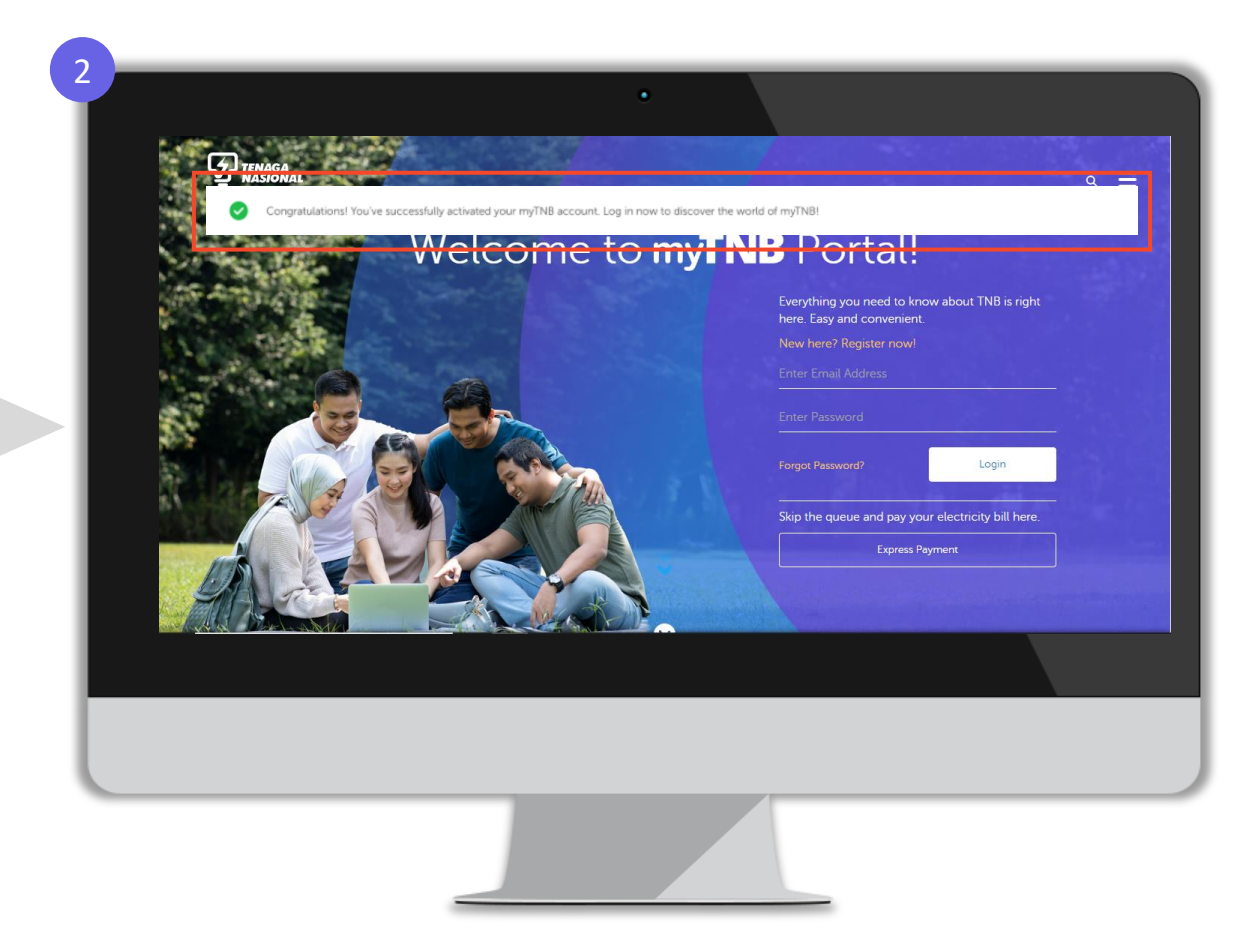

Step 2: You have now successfully verified your email address and your myTNB account is now activated!

# Once Email Verification is completed, you will see a "blue tick" indicator next to your email address in...

'Profile Settings' page in myTNB portal

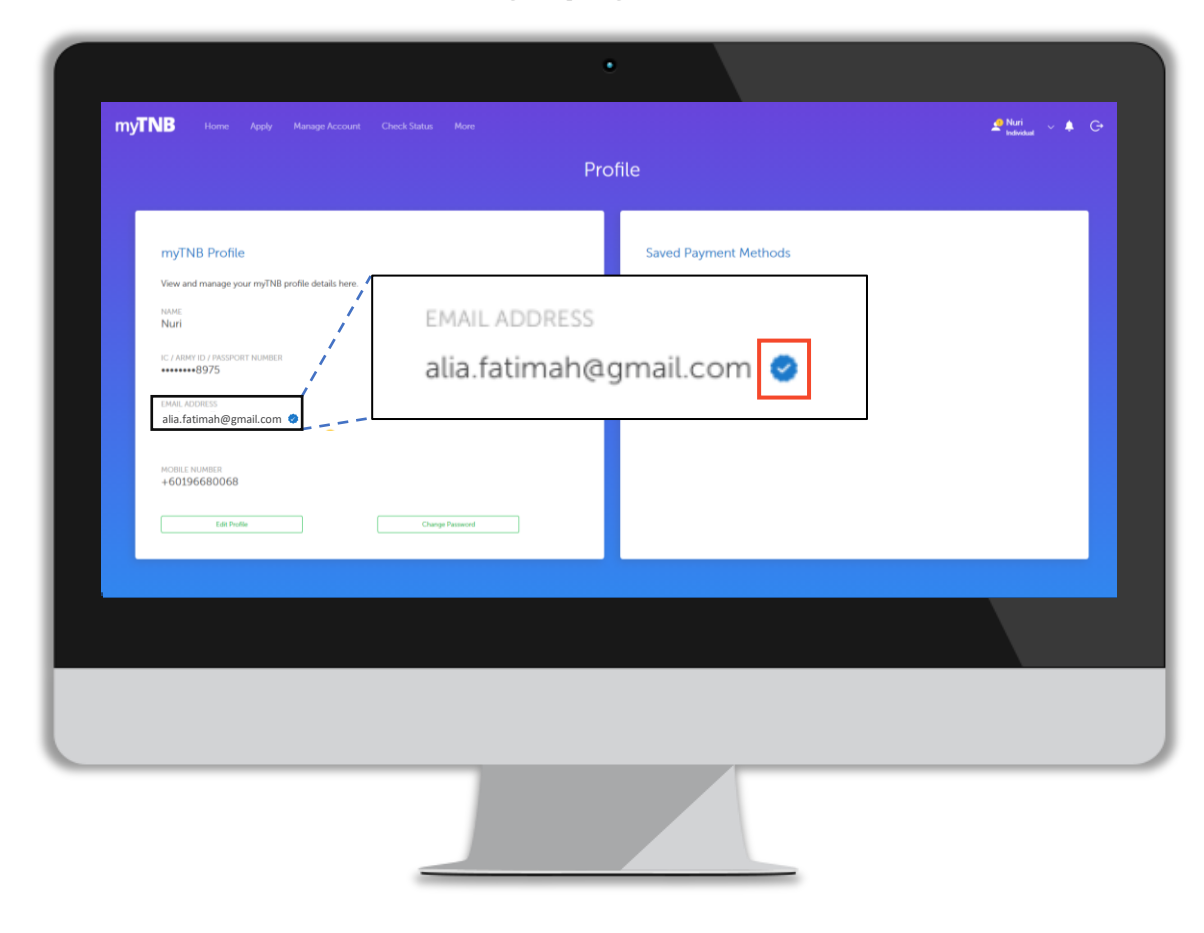

#### 'My Profile' page in myTNB app

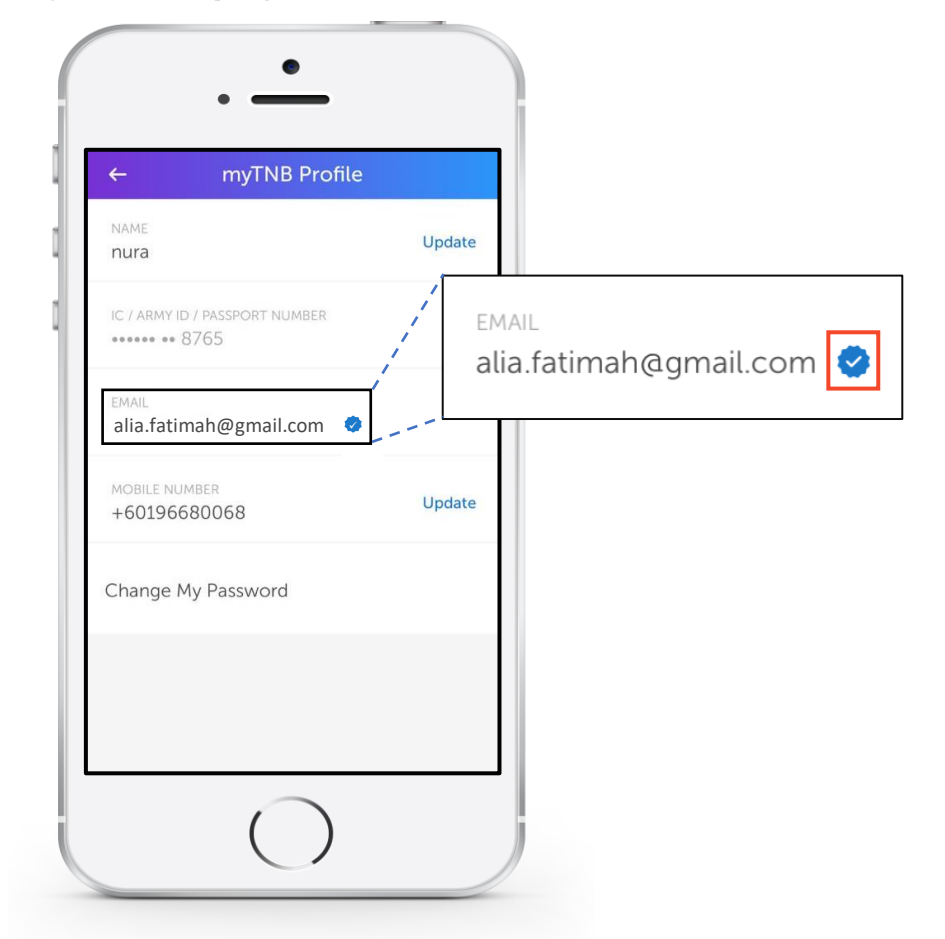

## To add your Business / Government electricity account manually in myTNB Portal

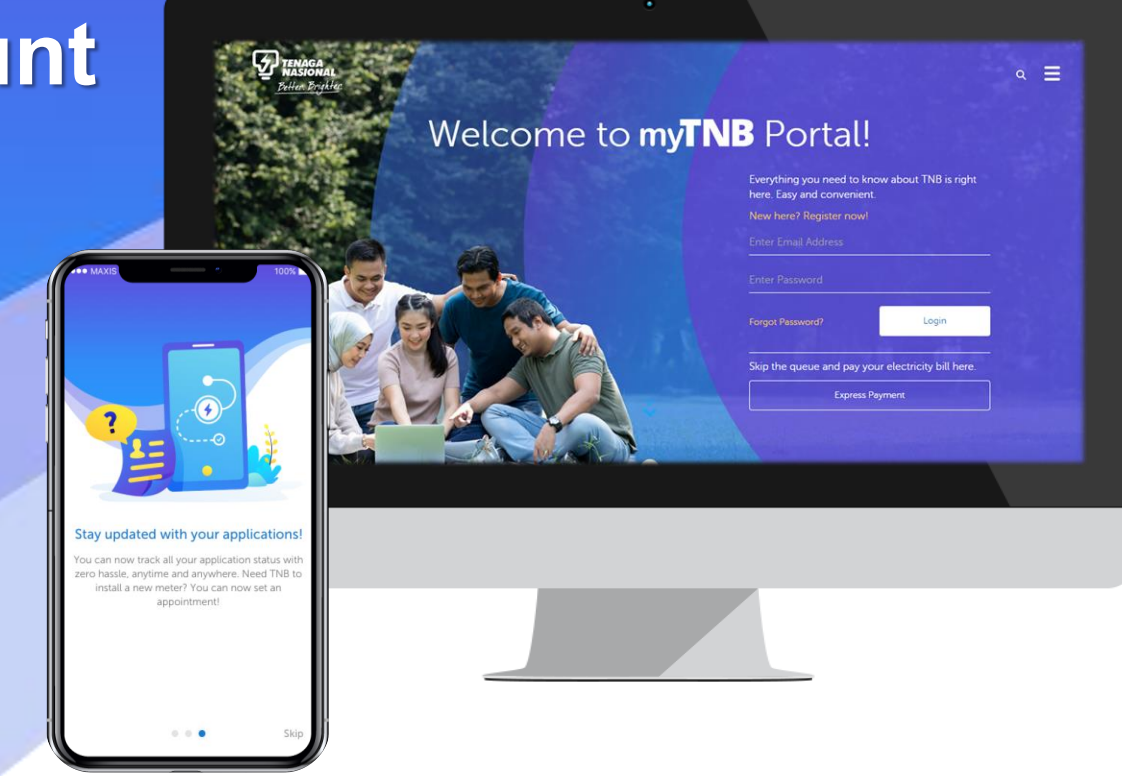

#### Manual Add Contract Account in New myTNB Account – myTNB Portal

#### For customer that have no contract account

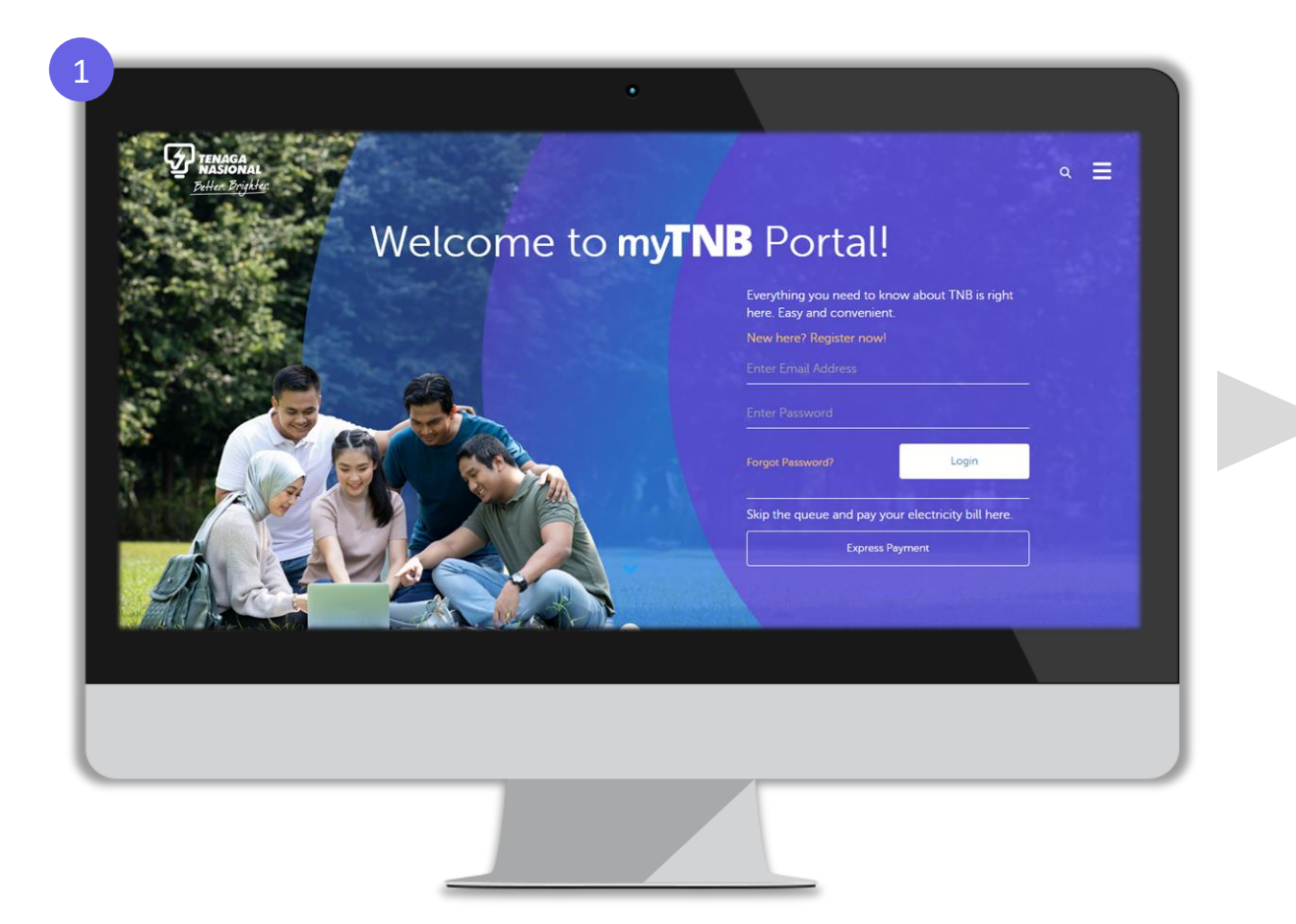

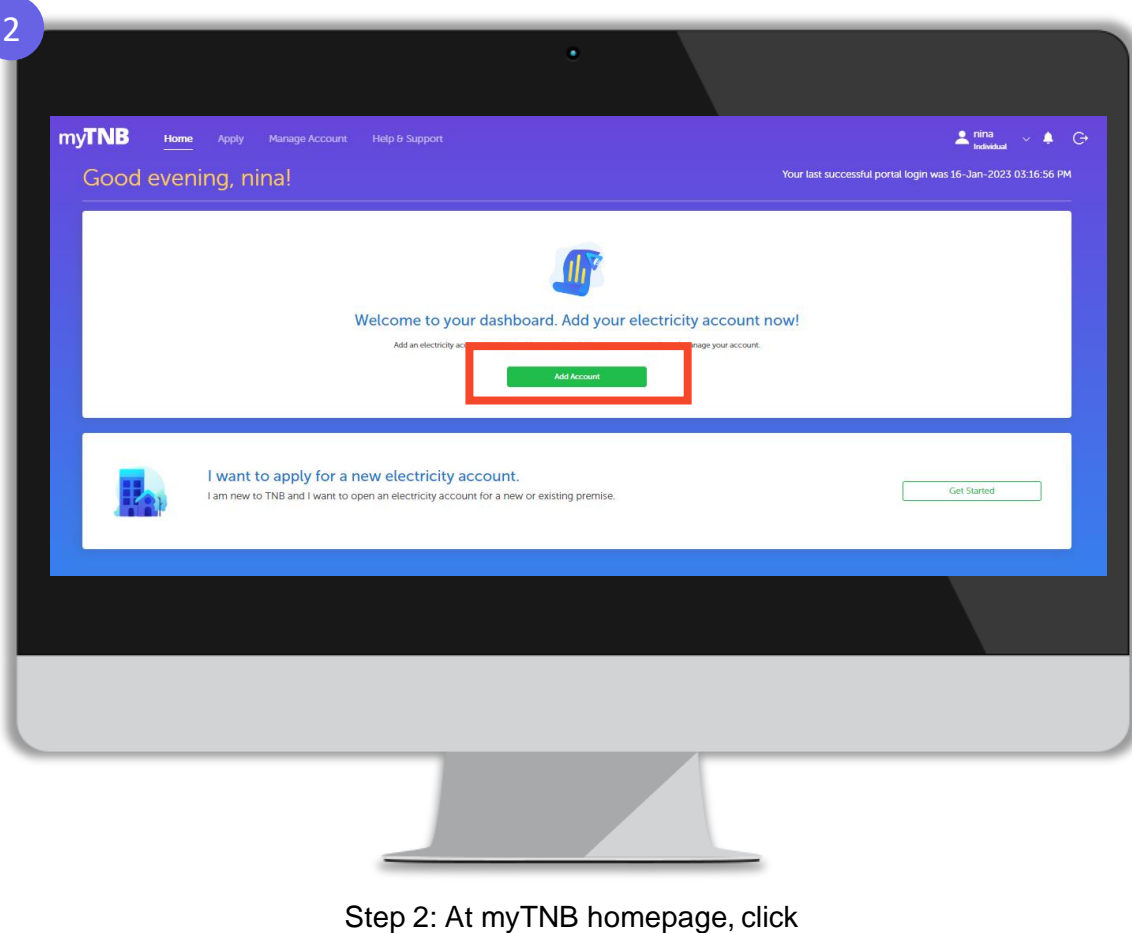

Step 1: Login your registered account

'Add Account' button

### Manual Add Contract Account in New myTNB Account – myTNB Portal

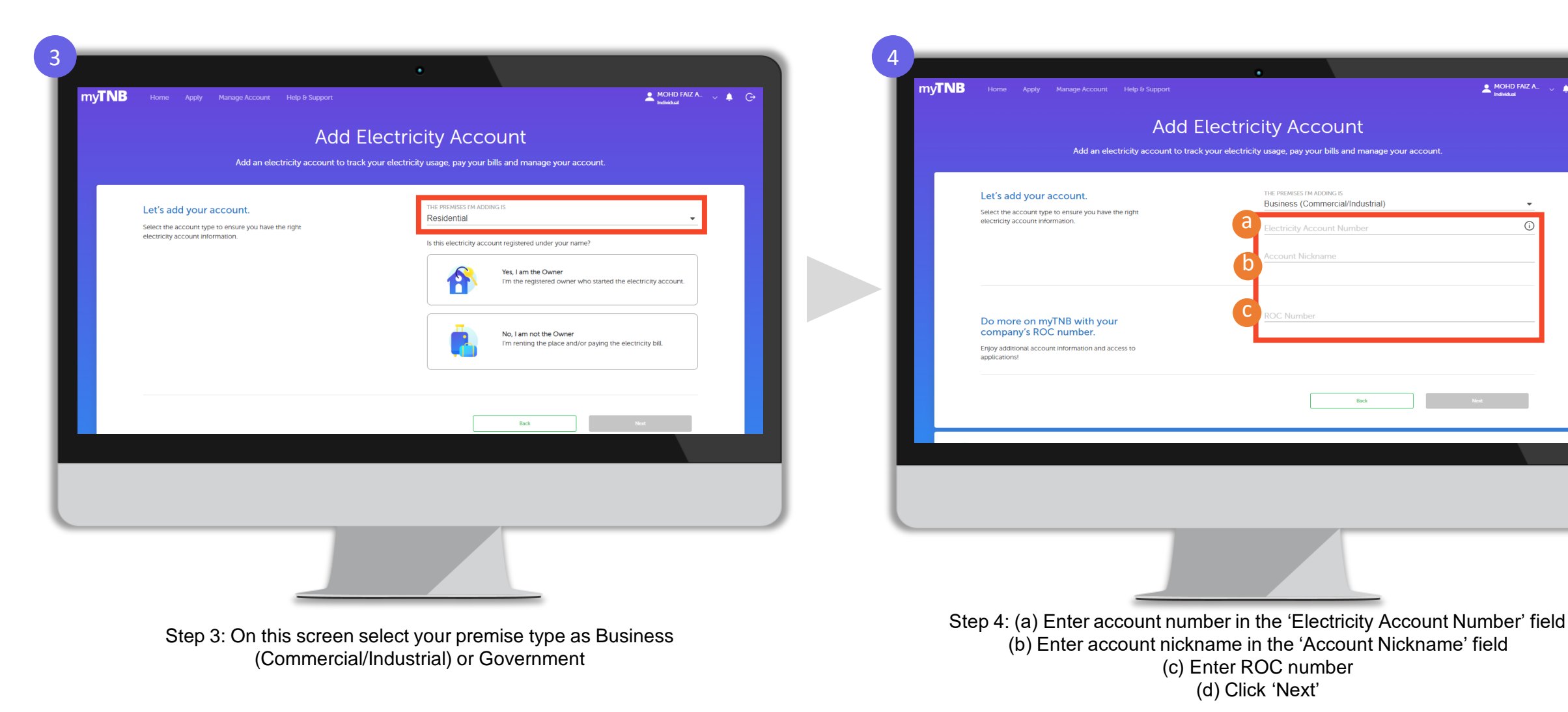

Note : ROC number is MANDATORY ONLY FOR BUSINESS (Commercial/Industrial) if you want to apply for GET

Back

G

### Manual Add Contract Account in New myTNB Account – myTNB Portal

myTNB

Let's add your account.

Do more on myTNB with your

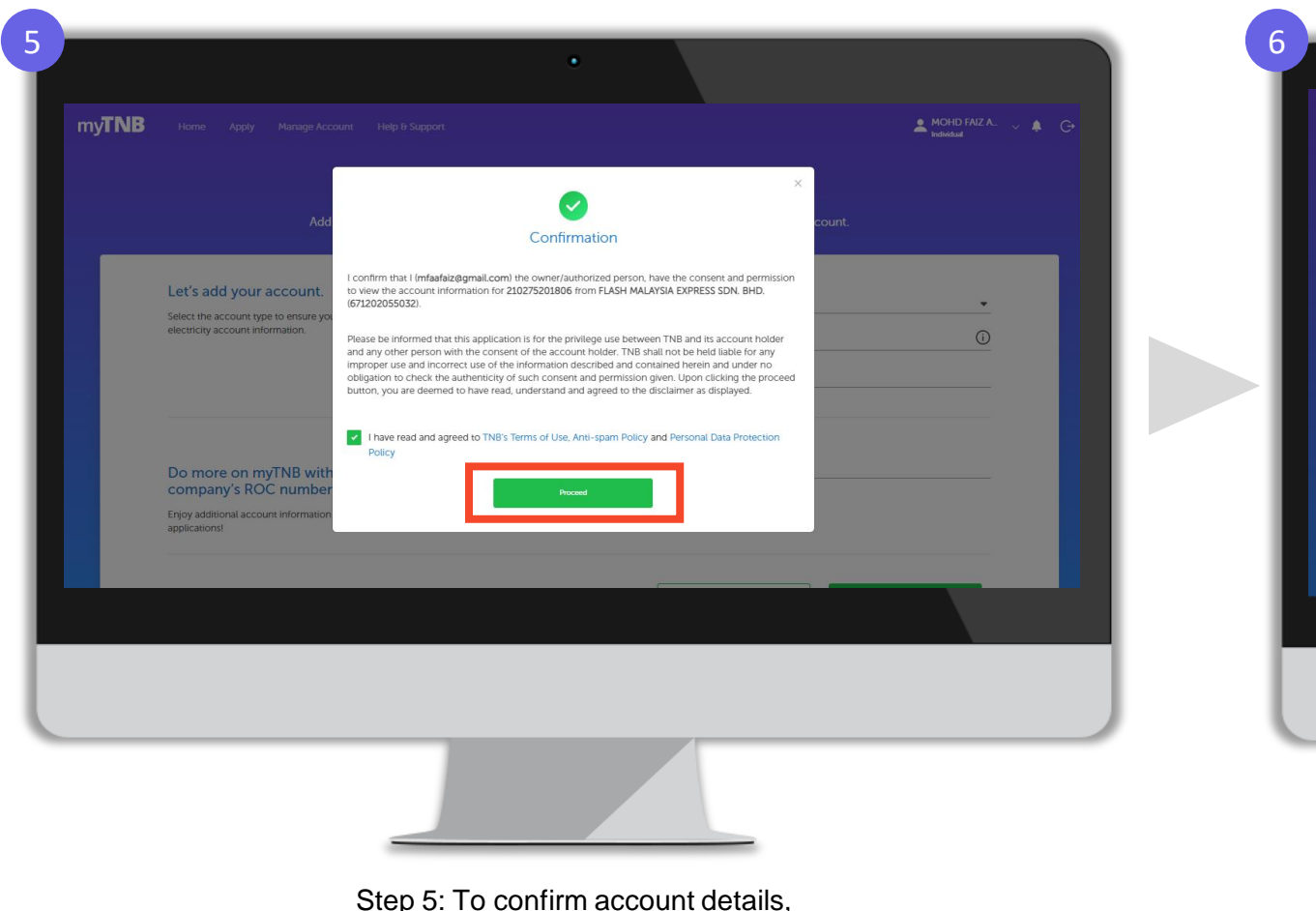

Step 5: To confirm account details, (a) Tick on 'I have read and agreed to TNB's term of use, Anti-Spam Policy and Personal Data Protection Policy' (b) Click 'Proceed' Step 6: Your contract account is now successfully added to your myTNB account!

Account Successfully Added

You may now view and check your electricity usage for this account from your Home!

### To Manualy Add Contract Account in myTNB Portal

#### For customer that have more than 1 contract account

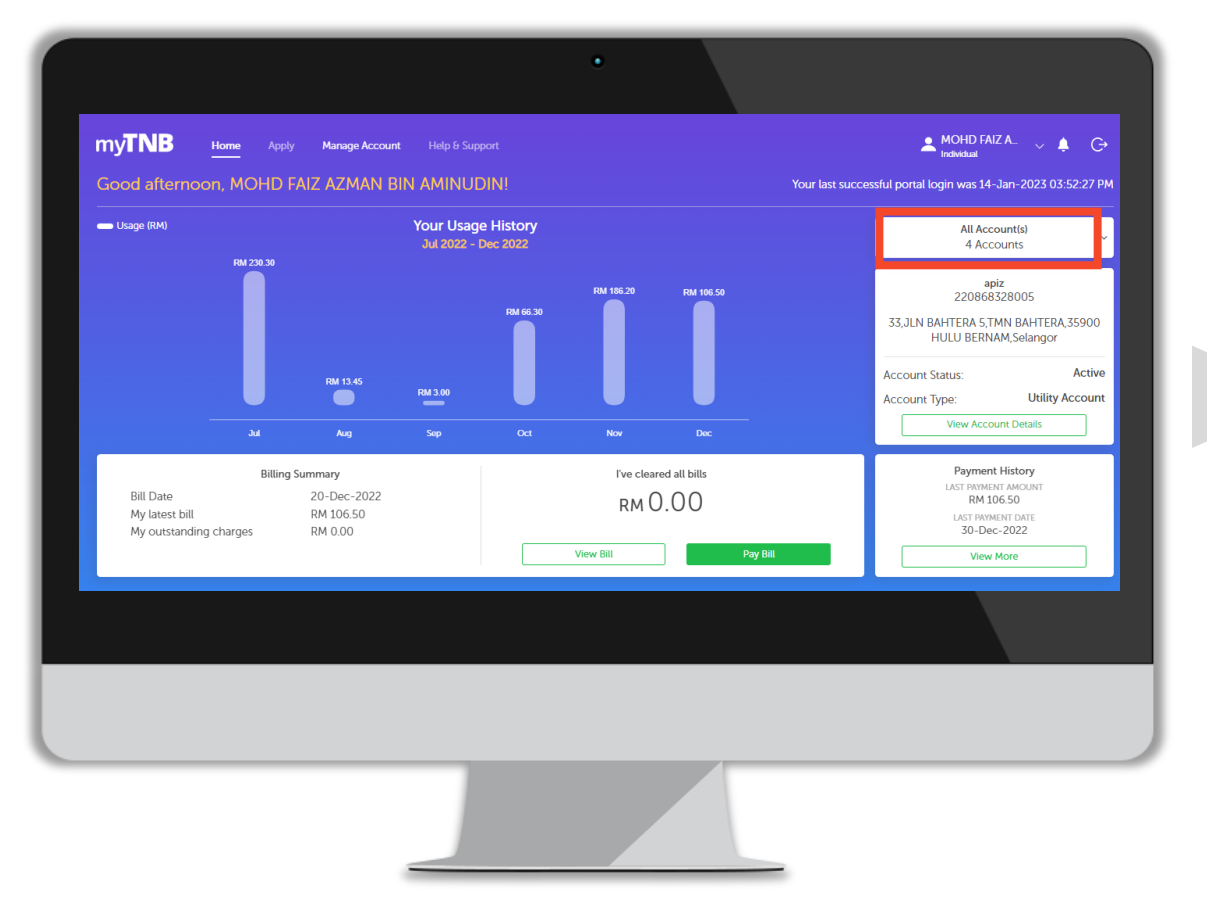

Step 1: Click "All Account" and you can see your registered account list

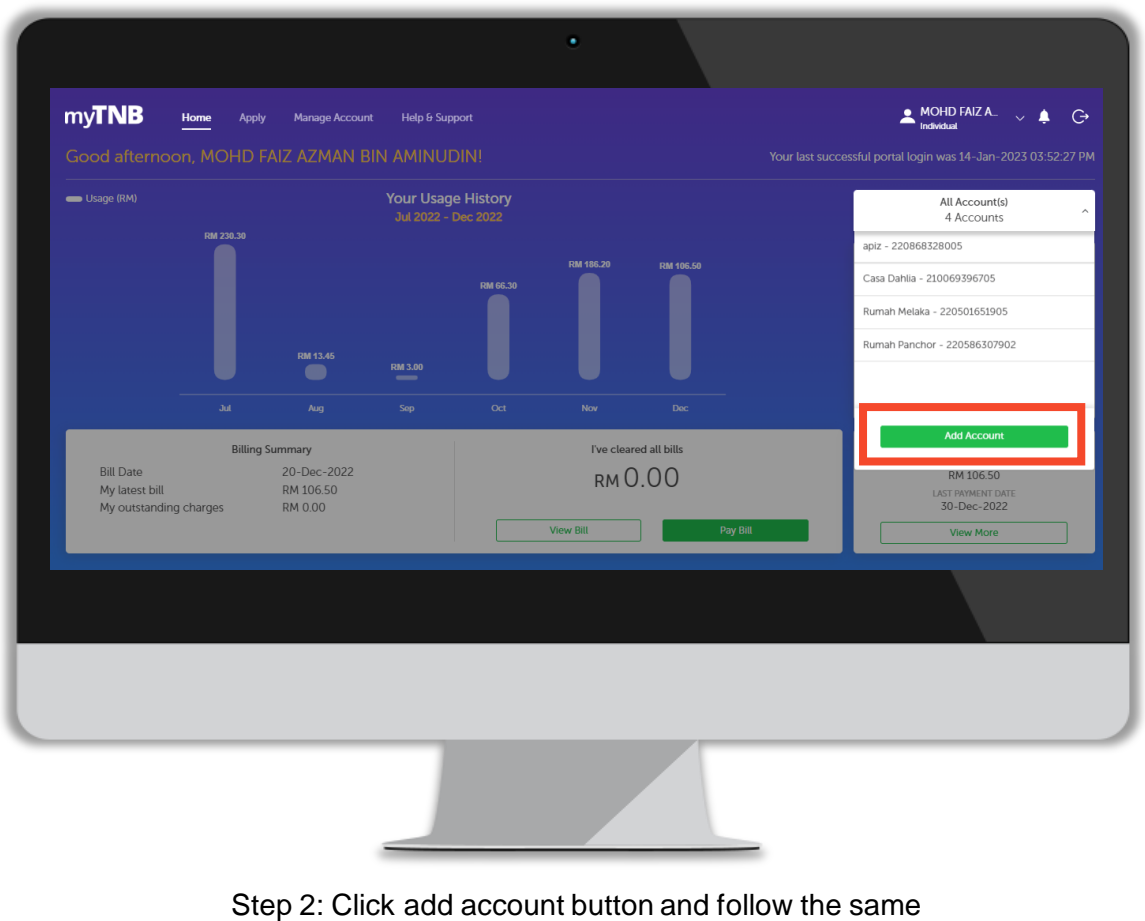

steps to add another account

To subscribe Green Electricity Tariff (GET) for Business / Government / Industrial accounts, please follow these steps

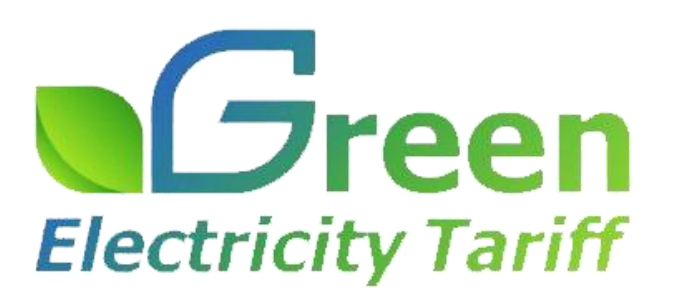

### Subscribe Green Electricity Tariff (GET) for Commercial / Government / Industrial

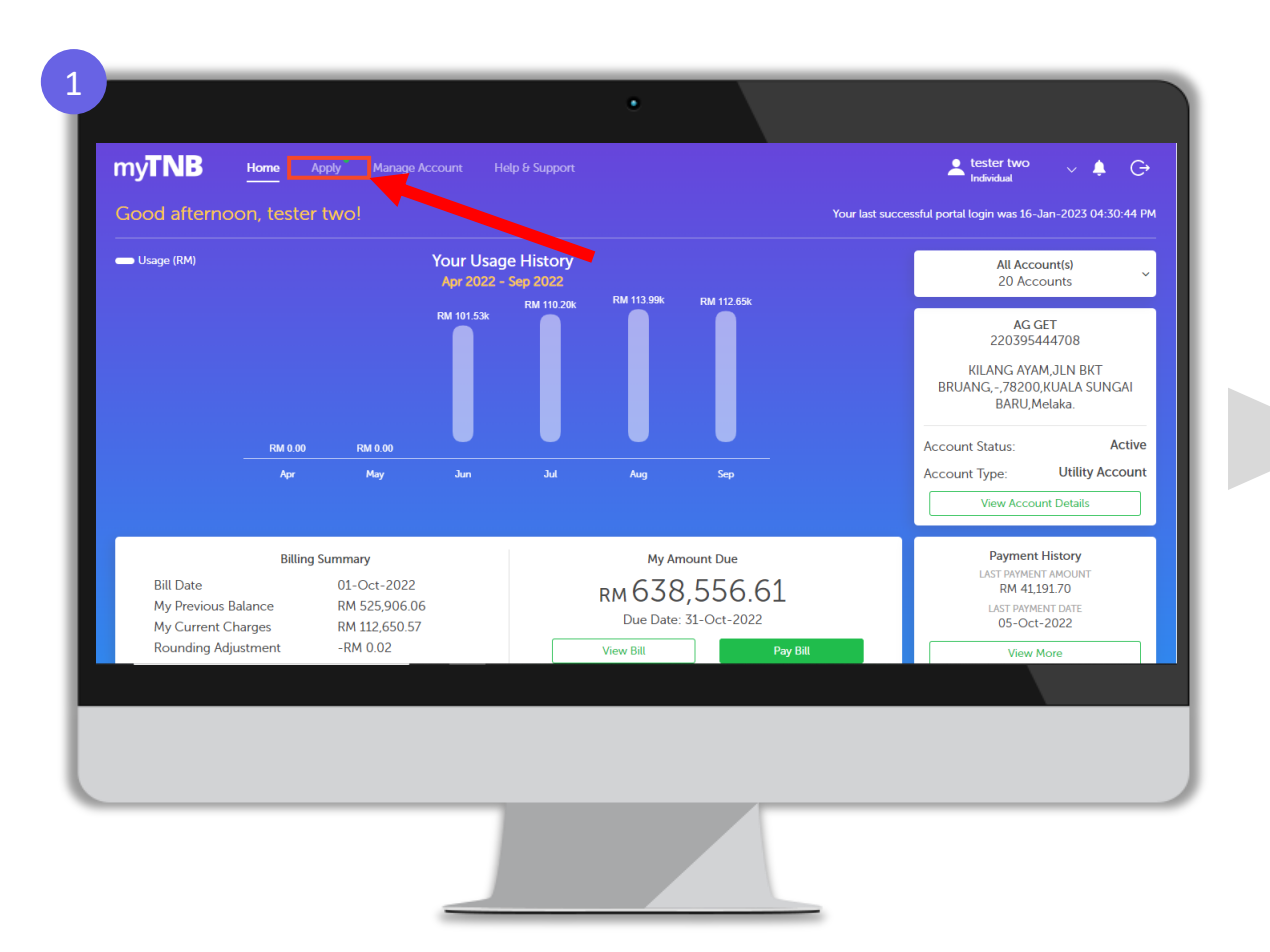

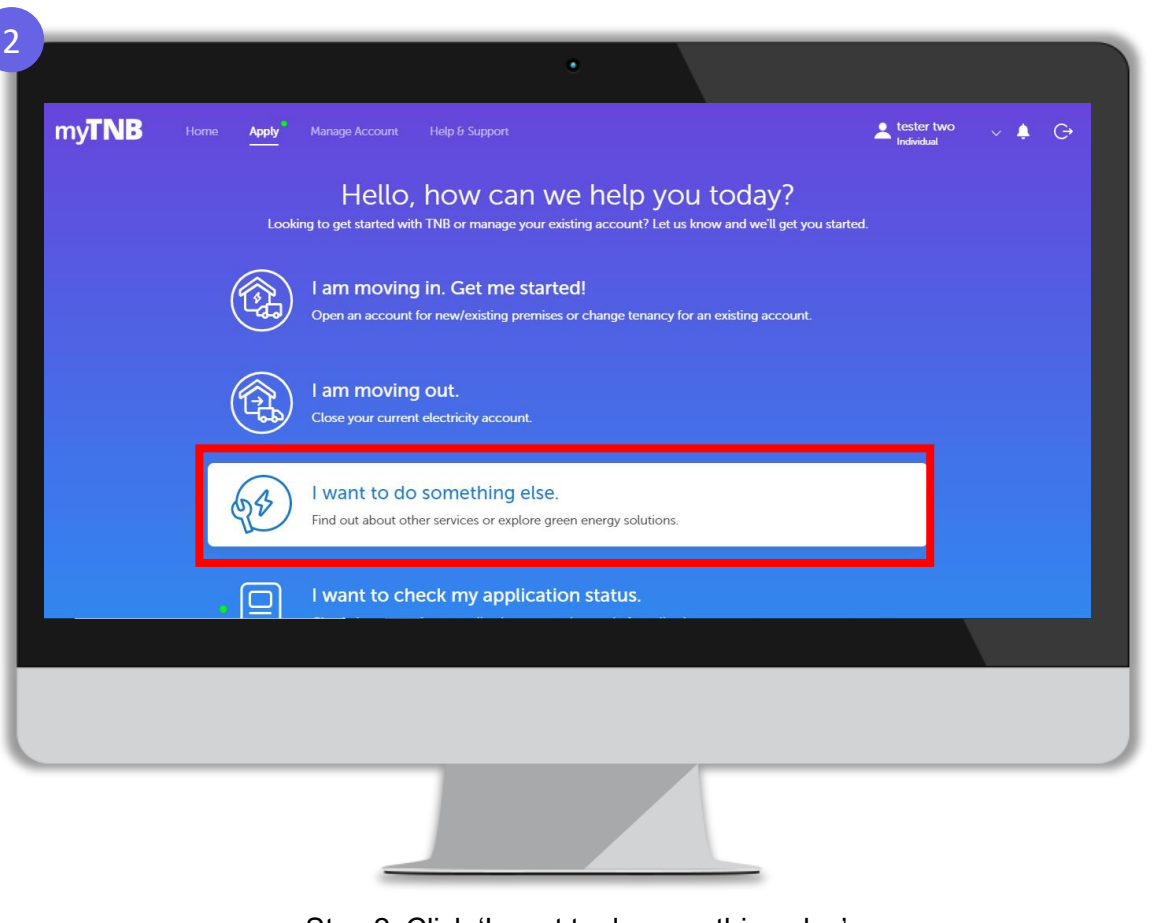

Step 1: Click 'Apply' at myTNB top menu

Step 2: Click 'I want to do something else'

### Subscribe Green Electricity Tariff (GET) for Commercial / Government / Industrial

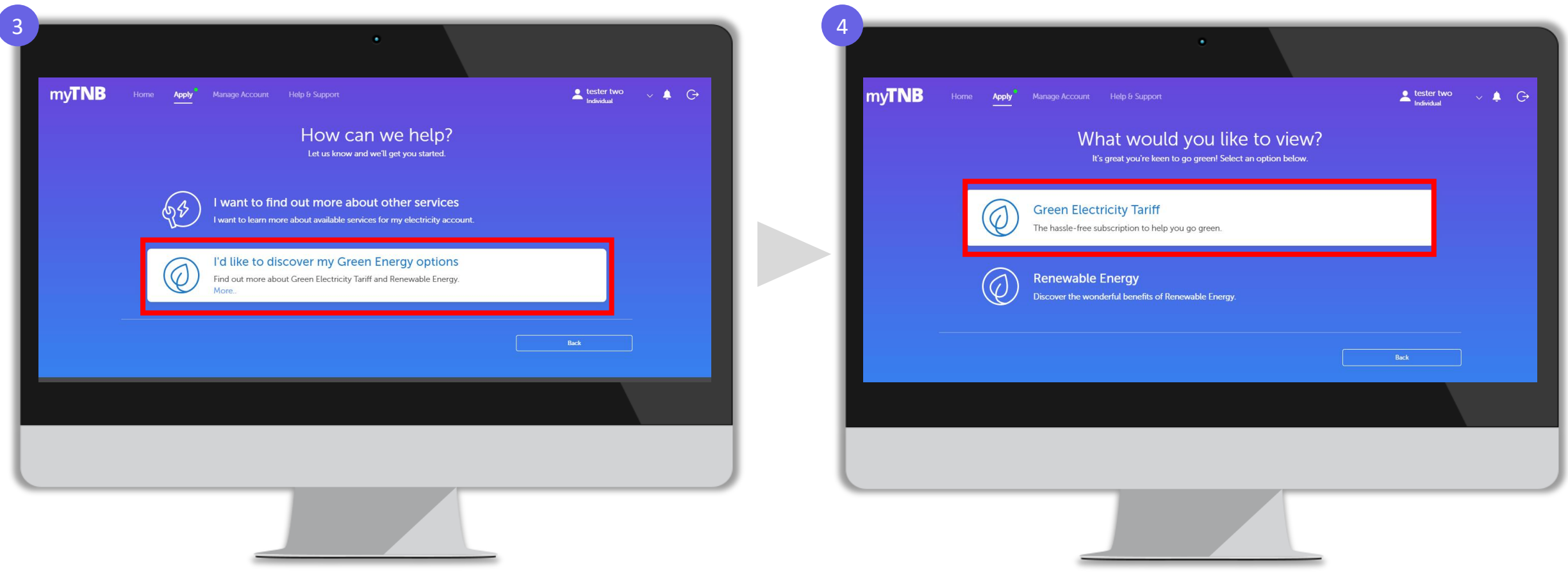

Step 3: Click 'I'd like to discover my Green Energy options'

Step 4: Click 'Green Electricity Tariff'

### Subscribe Green Electricity Tariff (GET) for Commercial / Government / Industrial

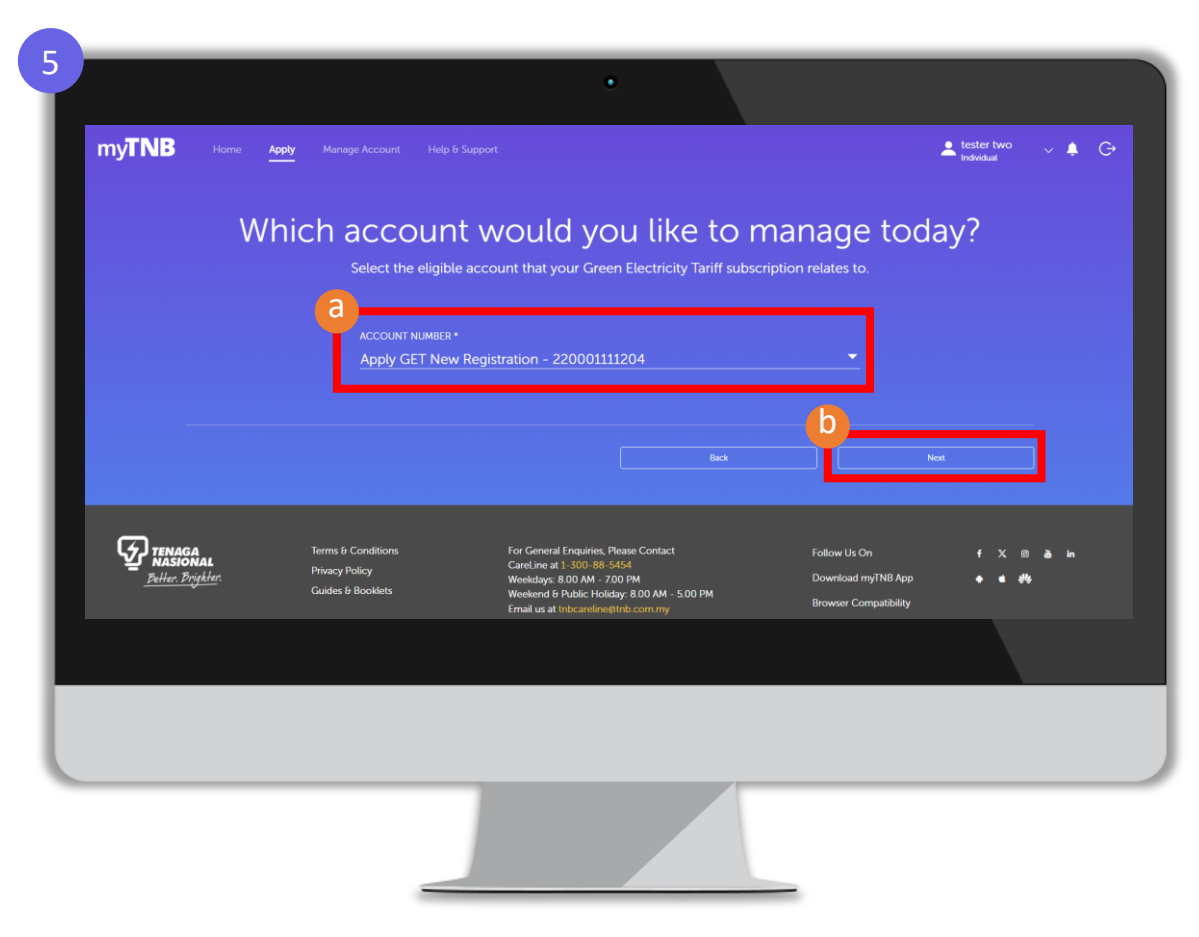

Step 5: (a) Choose which account you want to subscribe for Green Electricity tariff (b) click 'Next'

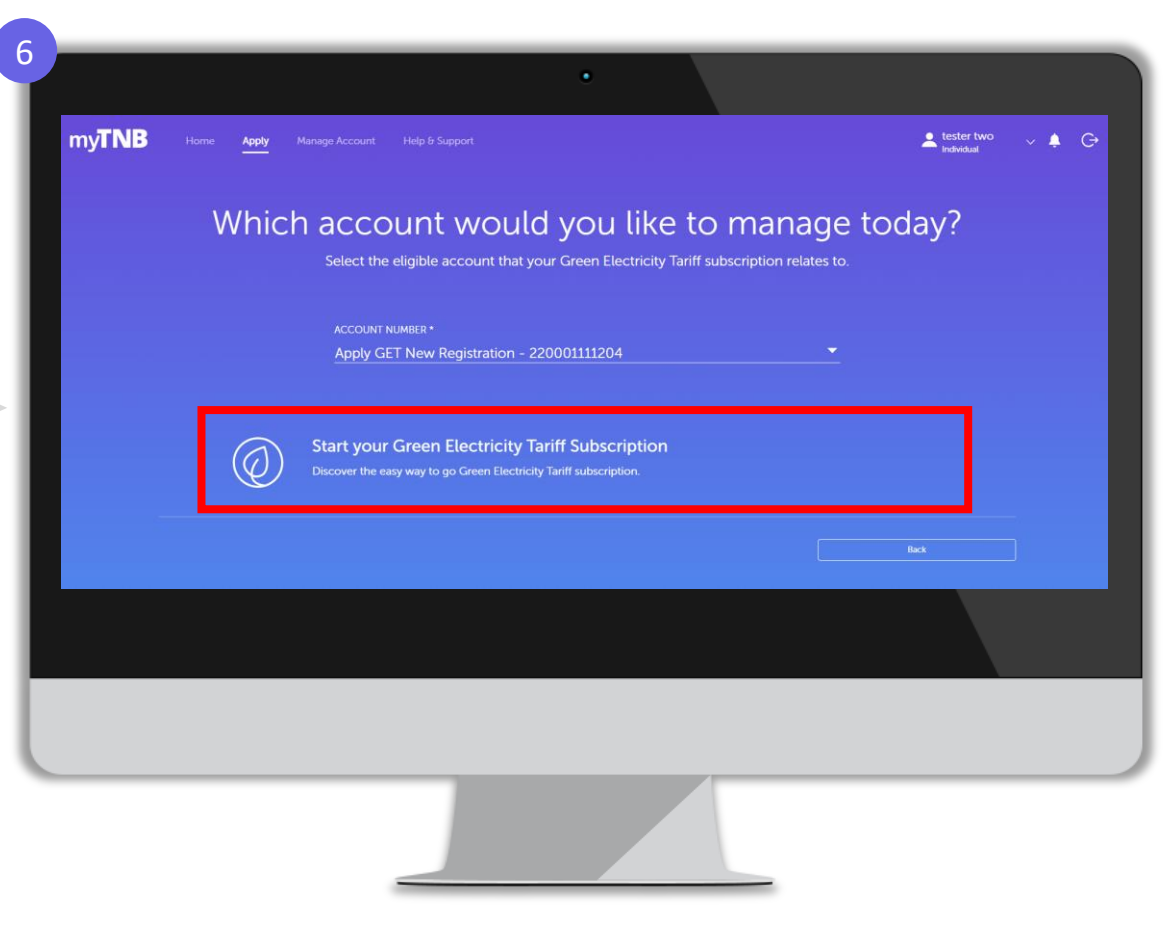

Step 6: Click 'Start your Green Electricity Tariff Subscription'

## Thank you

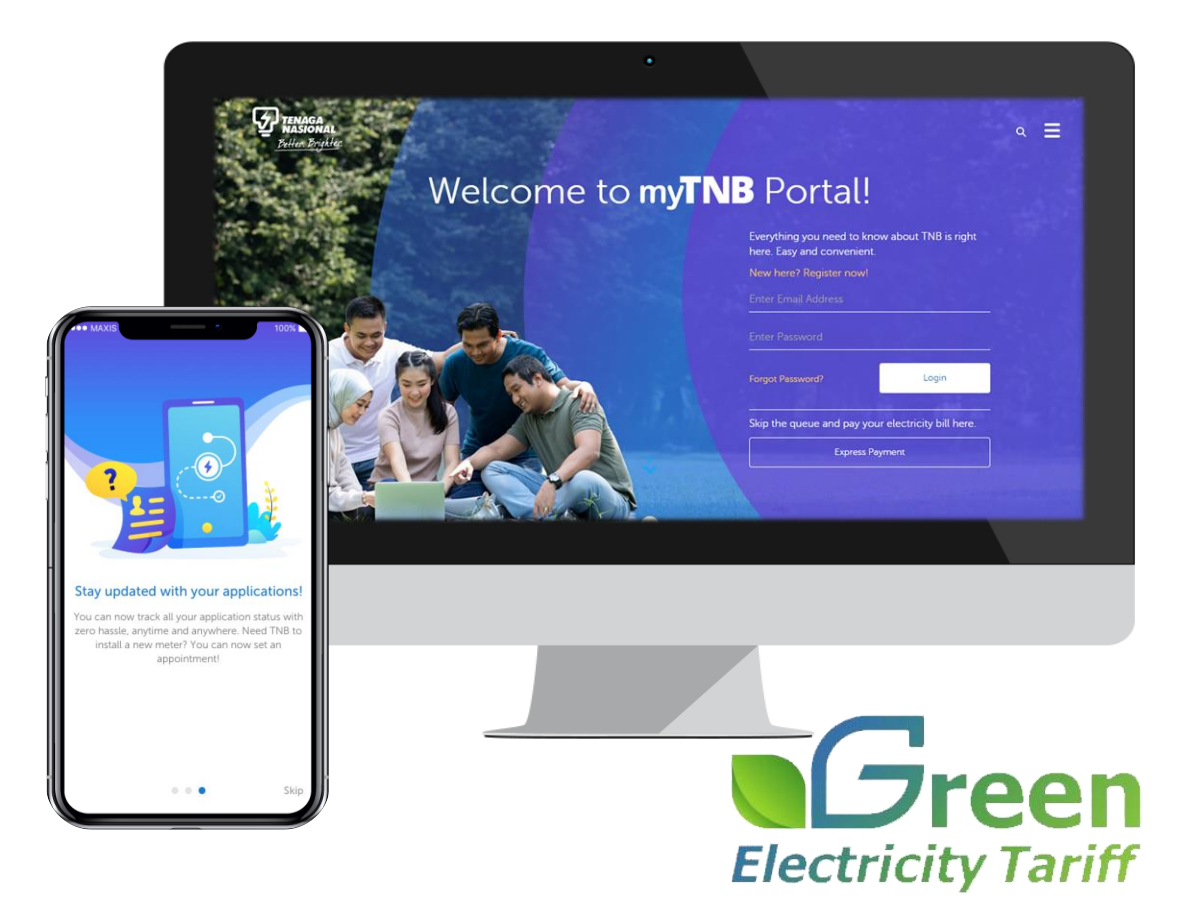